## Installing Acrobat Pro on a District PC

Finding Software Center

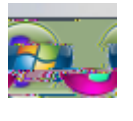

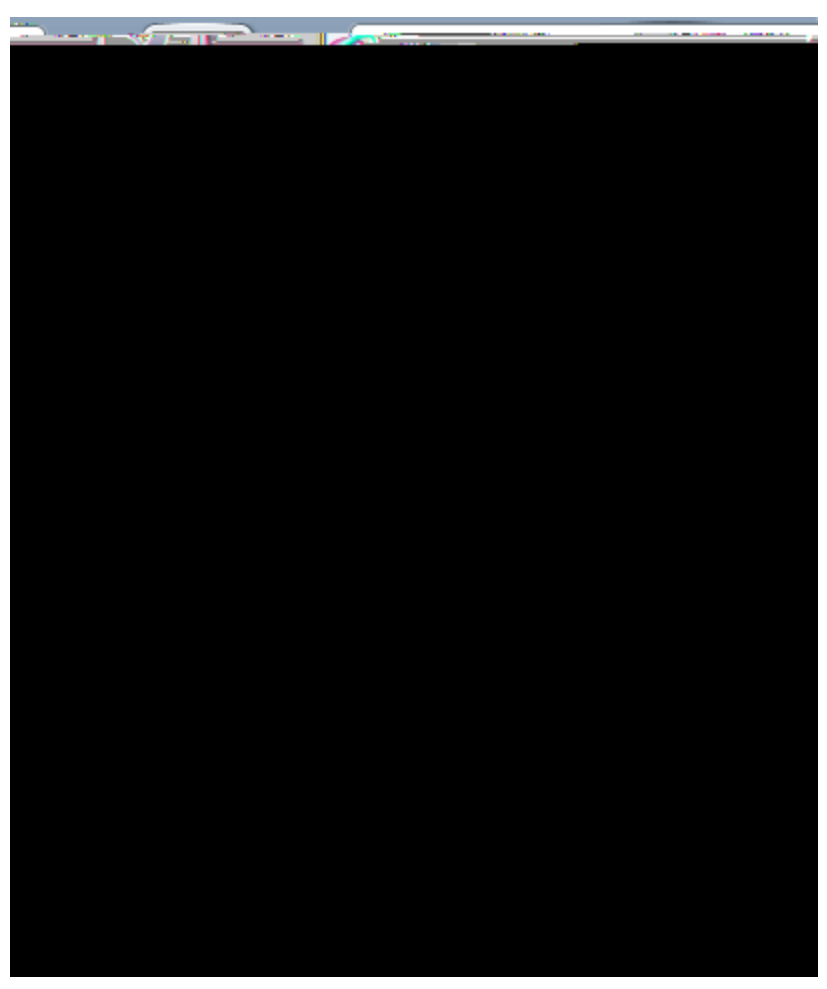

| m | <u> </u>                         |                          | Software Center    | ·····                                     |                  |      |            |
|---|----------------------------------|--------------------------|--------------------|-------------------------------------------|------------------|------|------------|
|   |                                  | AISD Application Catalog |                    |                                           |                  |      |            |
|   |                                  |                          | Available Coffware | In stallation Chattan - La                | معامل وملاجع     | - 0  |            |
|   | an statistic in the first factor |                          |                    |                                           |                  |      | 81 <b></b> |
| • | Show optional software           |                          |                    | SEARCH                                    | 2                | SHOW | All        |
|   | <u> </u>                         |                          |                    | Find additional applications from the App | lication Catalog |      |            |
|   | ▲ TYPF                           | PUBLISHER                | AVAILABLE AFTER ST | ATUS                                      |                  |      | :          |
|   |                                  |                          |                    |                                           |                  |      |            |
|   |                                  |                          |                    |                                           |                  |      |            |
|   |                                  |                          |                    |                                           |                  |      |            |
|   |                                  |                          |                    |                                           |                  |      |            |
|   |                                  |                          |                    |                                           |                  |      |            |
|   |                                  |                          |                    |                                           |                  |      |            |
|   |                                  |                          |                    |                                           |                  |      |            |
|   |                                  |                          |                    |                                           |                  |      |            |
|   |                                  |                          |                    |                                           |                  |      |            |
|   |                                  |                          |                    |                                           |                  |      |            |
|   |                                  |                          |                    |                                           |                  |      |            |
|   |                                  |                          |                    |                                           |                  |      |            |
|   |                                  |                          |                    |                                           |                  |      |            |
|   |                                  |                          |                    |                                           |                  |      |            |
|   |                                  |                          |                    |                                           |                  |      |            |
|   |                                  |                          |                    |                                           |                  |      |            |
|   |                                  |                          |                    |                                           |                  |      |            |
|   |                                  |                          |                    |                                           |                  |      |            |
|   |                                  |                          |                    |                                           |                  |      |            |
|   |                                  |                          |                    |                                           |                  |      |            |
|   |                                  |                          |                    |                                           |                  |      |            |
|   |                                  |                          |                    |                                           |                  |      |            |
|   |                                  |                          |                    |                                           |                  |      |            |
|   |                                  |                          |                    |                                           |                  |      |            |